本ログインは、初回利用時に初回パスワード登録の手続きが完了していることが前提です

## 1. ログイン画面を開く

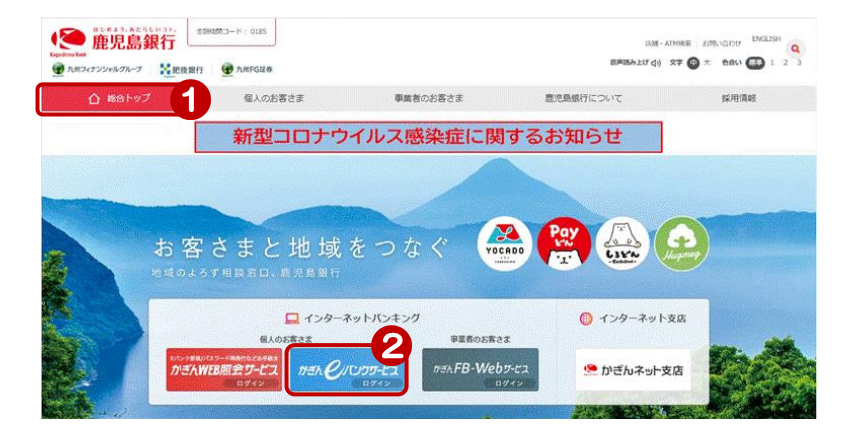

鹿児島銀行ホームページを開く https://www.kagin.co.jp/

- (1) [総合トップ] をクリック ※初期表示は [総合トップ] が 表示されます
- ② [かぎんeバンクサービスログイン] をクリック

## 2. ログイン

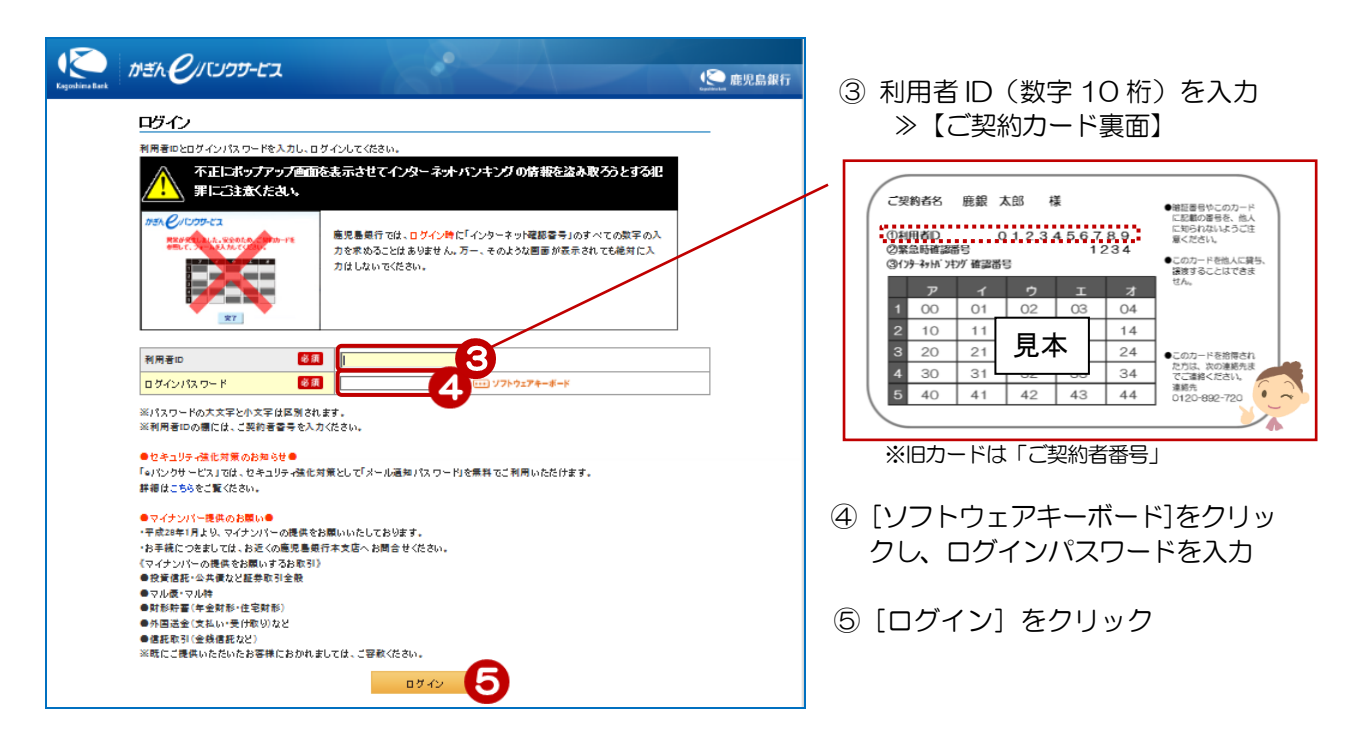

◆ソフトウェアキーボードの使い方は、次頁を参照して下さい

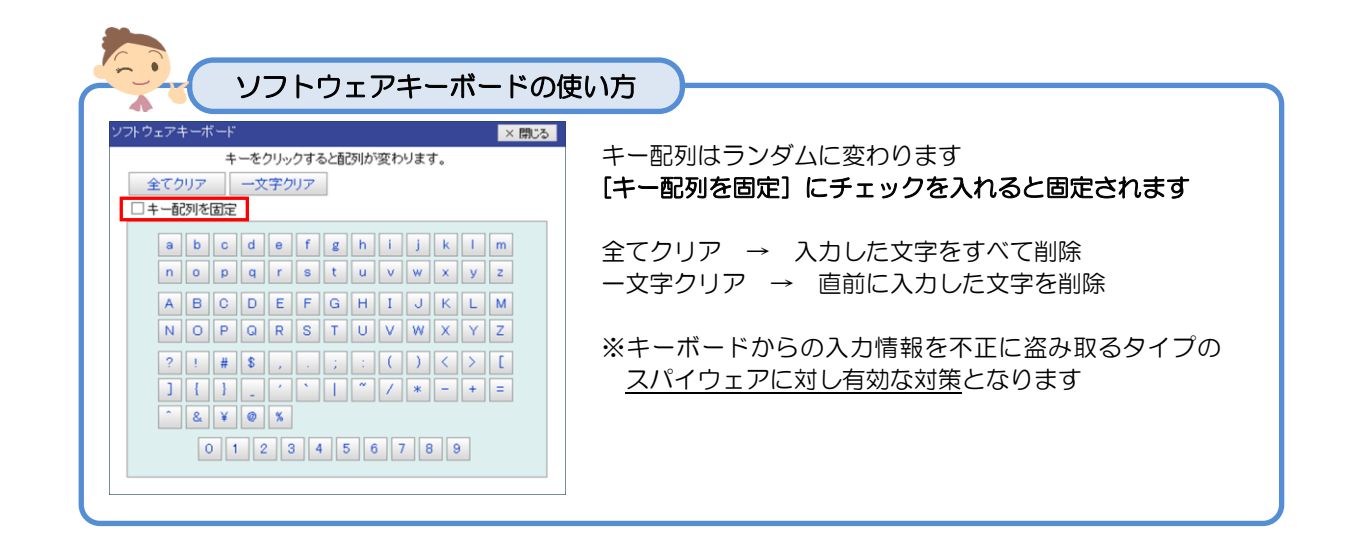

## 3. お知らせの確認

| かざん クバンクサービス                                                                                                    | (See 能见島銀行 | ログイン後、<br>「大切なお知らせ」が表示されます                                                        |
|----------------------------------------------------------------------------------------------------|------------|-----------------------------------------------------------------------------------|
| エロン エレー                                                                                                    |            | 必ず内容を確認してくたさい<br>※大切なお知らせがない場合は、<br>この画面は表示されません                                  |
| いった、仲国改功だとうごさいます。<br>パスワードの変更手続きが完了しまたものでご達稀いたします。<br>受付日時:2014年07月29日20時37分54秒<br>変更対象:ロジインパスワード、取引レイスワード<br>メールID:M0201500<br>お問い合わせはご判用いただいていらサービスの連絡先にお願いいたします。 |            | <ul> <li>チェックボックスにチェックをいれて<br/>[次の画面へ]をクリックすると、<br/>そのお知らせは次回より表示されません</li> </ul> |
|                                                                                                    |            | ・<br>※ログインパスワード変更のメッセージは<br>パスワードが変更されるまで表示され<br>ます                               |

4. トップページ

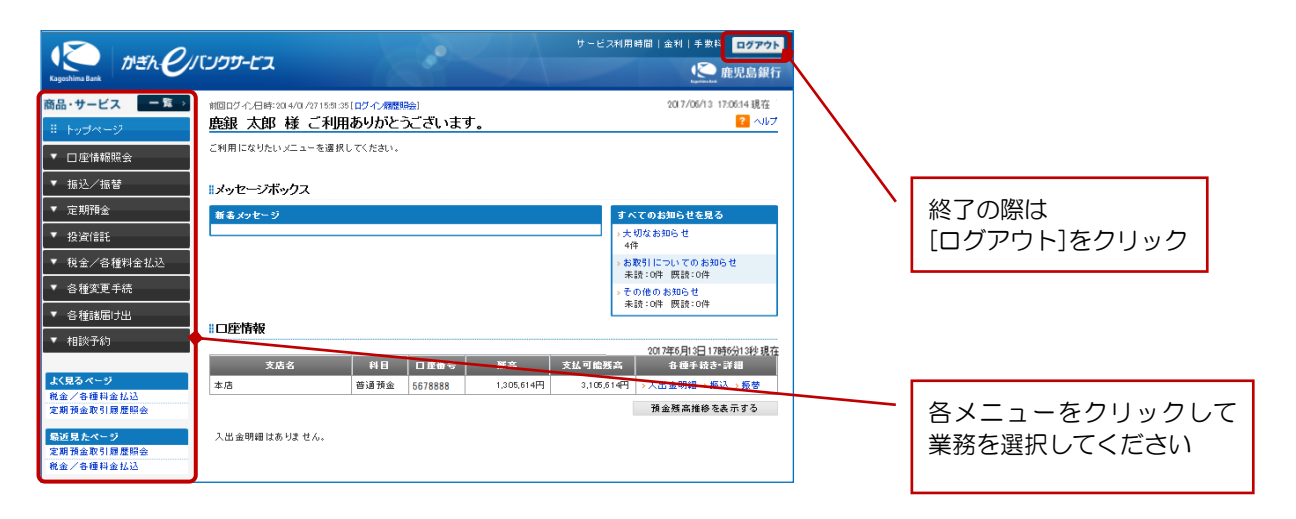